# **Modify Ringtone**

Last Modified on 08/17/2018 10:09 am EDT

You can set a different ring tone for internal (Intercom) and external (Trunk) calls. Follow the instructions for your phone model.

You can also download additional ringtones.

# iPECS 9x20 and 9x30 phones:

### Select the ringtone for internal calls

- 1. Press the Menu button.
- 2. Press 2 (Ring).
- 3. Press 1 to select Intercom Ring Type. This is the option for internal calls.
- 4. Press **1** to select **Keyset Ring Source**. This is the source of the ringtones available on your phone.
- 5. Use the directional buttons to scroll through the list until you find the ringtone that you want to use. The highlighted ringtone plays automatically.
- 6. Press **OK** to set the ring tone.
- 7. Press Back to return to the previous screen. Press Exit to exit Menu.

#### Select the ringtone for external calls

- 1. Press the Menu button.
- 2. Press 2 (Ring).
- 3. Press 1 to select Trunk Ring Type. This is the option for external calls.
- 4. Press **1** to select **Keyset Ring Source**. This is the source of the ringtones available on your phone.
- 5. Use the directional buttons to scroll through the list until you find the ringtone that you want to use. The highlighted ringtone plays automatically.
- 6. Press **OK** to set the ring tone.
- 7. Press Back to return to the previous screen. Press Exit to exit Menu.

# iPECS 9x02 phones:

### Select the ringtone for internal calls

- 1. Press the **Transfer** button.
- 2. Press 2 (Ring).
- 3. Press 1 to select Intercom Ring Type. This is the option for internal calls.
- 4. Press **1** to select **Keyset Ring Source**. This is the source of the ringtones available on your phone.
- 5. Use the **Volume +** and **-** buttons to scroll through the list until you find the ringtone that you want to use. The highlighted ringtone plays automatically.
- 6. Press the **Hold** button to set the ring tone.
- 7. Lift and replace the handset to exit.

## Select the ringtone for external calls

- 1. Press the **Transfer** button.
- 2. Press 2 (Ring).
- 3. Press **1** to select **Trunk Ring Type**. This is the option for external calls.
- 4. Press **1** to select **Keyset Ring Source**. This is the source of the ringtones available on your phone.
- 5. Use the **Volume +** and **-** buttons to scroll through the list until you find the ringtone that you want to use. The highlighted ringtone plays automatically.
- 6. Press the **Hold** button to set the ring tone.
- 7. Lift and replace the handset to exit.